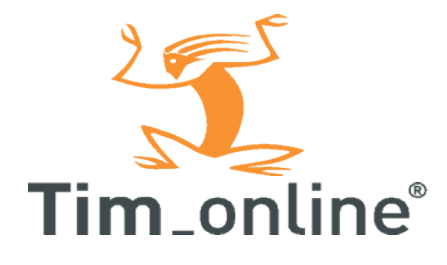

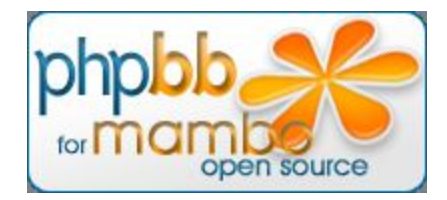

# **PhpBB** component

# v1.2.4

Adam van Dongen <u>adam@tim-online.nl</u> http://www.tim-online.nl/redirect.php?forum

# Index

| 1. | Before installing                                       | 3   |
|----|---------------------------------------------------------|-----|
| 2. | Installing the phpBB component                          | 4   |
|    | 2.1.Unzip package                                       | . 4 |
|    | 2.2.Upload phpBB component                              | 4   |
|    | 2.3.Install phpBB component                             | 5   |
|    | 2.3.1.Unpack zip package                                | 5   |
|    | 2.3.2.Create database                                   | . 5 |
|    | 2.3.3.Create basic configuration                        | 6   |
|    | 2.3.4.Installation succesfull                           | . 6 |
|    | 2.4.Install phpBB login module                          | . 7 |
|    | 2.5.Publish phpBB login module                          | . 7 |
|    | 2.6.Create menu item                                    | 8   |
| 3. | Importing an existing phpBB forum                       | . 9 |
|    | 3.1.Unzip package                                       | . 9 |
|    | 3.2.Upload phpBB component                              | 9   |
|    | 3.3.Install phpBB component                             | 10  |
|    | 3.3.1.Unpack zip package                                | 10  |
|    | 3.3.2.Create database                                   | 10  |
|    | 3.3.3.Create basic configuration                        | 10  |
|    | 3.4.Installation succesfull                             | 11  |
|    | 3.5.Install phpBB login module                          | 11  |
|    | 3.6.Publish phpBB login module                          | 12  |
|    | 3.7.Create menu item                                    | 12  |
|    | 3.8.Upgrade database to component version               | 13  |
|    | 3.9.Import phpbb users                                  | 13  |
| 4. | Upgrading                                               | 15  |
|    | 4.1.Upgrade from phpBB component 1.2.4 RC1 to 1.2.4 RC2 | 15  |
|    | 4.2.Upgrade from phpBB component 1.2.3 to 1.2.4         | 15  |
|    | 4.3.Upgrade from phpBB component 1.x to 1.2.3           | 15  |
| 5. | Common questions                                        | 16  |
|    | 5.1. Installing new templates                           | 16  |
|    | 5.2. Adding a language                                  | 18  |
|    | 5.3. Running this component outside mambo               | 19  |
|    | 5.4. Installed mods                                     | 19  |
|    | 5.5. How can i stay updated?                            | 20  |
|    | 5.6. Internal server errors                             | 20  |
|    | 5.7. Support                                            | 20  |
|    |                                                         |     |

# 1. Before installing

#### Always make a backup of all of your mambo tables

This component will add a phpBB forum to your mambo site. Users will have to register through the phpBB forum, and will be inserted into mambo as well.

Within mambo you will be able to change userrights as you were used to, but the add users function in mambo can't be used. If you wish to add users, you'll have to register them though the phpBB registration form.

This component version will only work with mambo 4.5.2

# 2. Installing the phpBB component

# 2.1.Unzip package

Unzip the phpbbb\_component1.2.4 package locally so you can see which files are in it.

|         |     |           | PDF        |
|---------|-----|-----------|------------|
| modules | sql | com_forum | phpbb_inst |

The login modules are in the modules directory. The SQL directory provides the update sql queries when you are upgrading from a previous version of this component.

#### 2.2.Upload phpBB component

Go into the mambo admin panel. Proceed to the install component screen. Select the com\_forum\_install.zip package and click upload.

When mambo finishes the upload, it's tell you upload has been succesfull

| 🎸 Upload | new component |  |
|----------|---------------|--|
|----------|---------------|--|

| Upload Pac    | kage File                    |                       |
|---------------|------------------------------|-----------------------|
| Package File: | \\eowyn\Sites\nw_modi Browse | Upload File & Install |

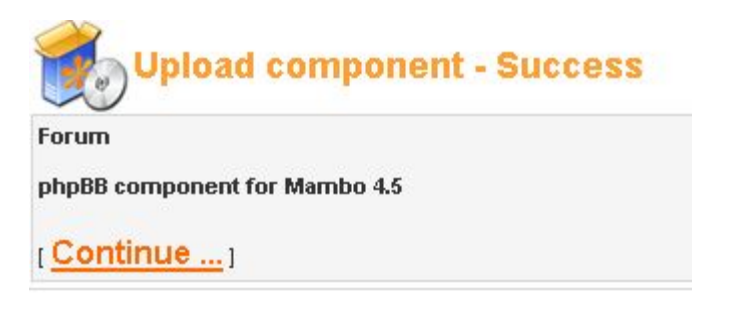

If you are unable to use this function due to server limits or safe\_mode issues. Please use the install from directory option. You can read more about this in the mambo manual.

# 2.3.Install phpBB component

| Choose the option install phpBB for mambo to start | 9 | php88 🕨   | ۲ | Configuration                 |
|----------------------------------------------------|---|-----------|---|-------------------------------|
| the installation.                                  | ۲ | Polls     | ۲ | Install phpBB for mambo       |
|                                                    | • | Syndicate | ۲ | Import phpBB users into mambo |

#### 2.3.1.Unpack zip package

# phpBB :: Installation

With this wizzard you are going to set up your phpBB forum. Press the button bolow to extract the zip archive that contains all forum files. You'll need the ZLib library for this.

Step 1: Unpack needed forum files

The first step in the installation wizard is the step where mambo tries to extract the zip file that contains all forum files.

You will need the Zlib library for this, but since you were able to install this component, your shouldn't be too concerned about this.

Click the button to start extraction.

2.3.2.Create database

When extraction succeeded, mambo will present the following screen:

# phpBB :: Installation In this step you can set up your database. If you wish to create a new phpBB forum you will have to choose the "Create Database" option, this will insert all mambo users into phpBB. If you wish to import users from an existing phpBB forum, please choose the second button. Table prefix: phpbb\_ Step 2: Create database

Step 2: Import phpbb2.0.x posts and users

Here you'll have the choice to create a new phpBB database, or to import an existing phpBB database.

Alter the table prefix if you want to run more than one phpbb installation in one table.

Since this part of the manual is for a new installation, choose the "Create Database" button.

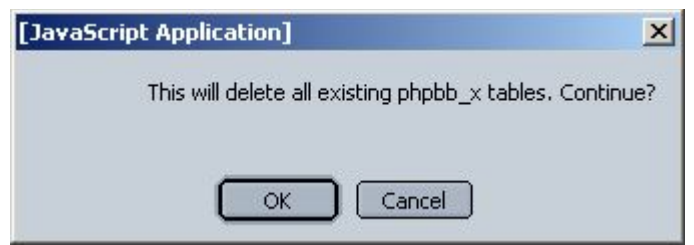

Confirm that you are creating a new database.

#### 2.3.3.Create basic configuration

When mambo finishes creating the tables, it will export all existing mambo users to phpBB so that the merge will be complete.

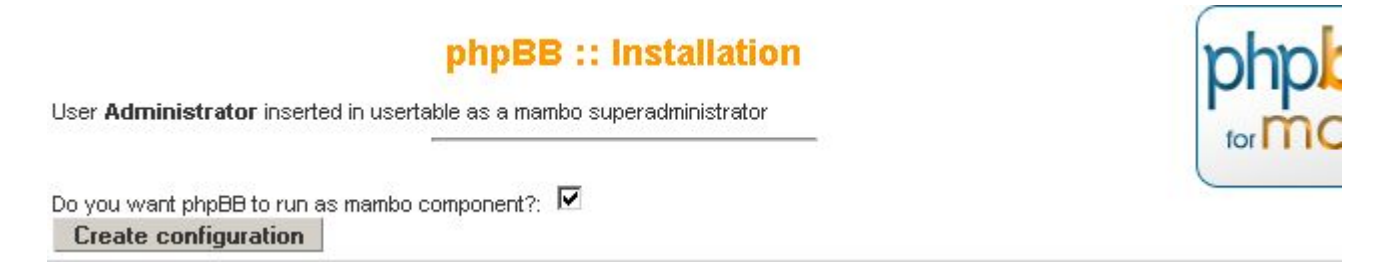

Leave the box checked if you wish to run phpBB inside mambo (with the mambo template around it) or uncheck the box if you want it to open in a new window.

Click the create configuration button.

#### 2.3.4.Installation succesfull

| <b>Mambo</b> / <u>com_forum</u> / install | [JavaScript Application]                  | ×                  |
|-------------------------------------------|-------------------------------------------|--------------------|
| Installation successfull                  | Don`t forget to adjust the phpB php OK OK | B configuration!!! |

At this moment, the component installation is finished. The phpBB configuration mentioned in the popup is the phpBB configuration in the admin panel. You can find a link to the admin area on the bottom of every forum page when you are signed in with a user that has administrator rights.

# 2.4.Install phpBB login module

Go to the module installation screen.

If you've chosen to run phpBB inside mambo select the phpbb\_login.zip, if you want to run phpbb outside phpbb then choose the phpbb\_login\_nw.zip

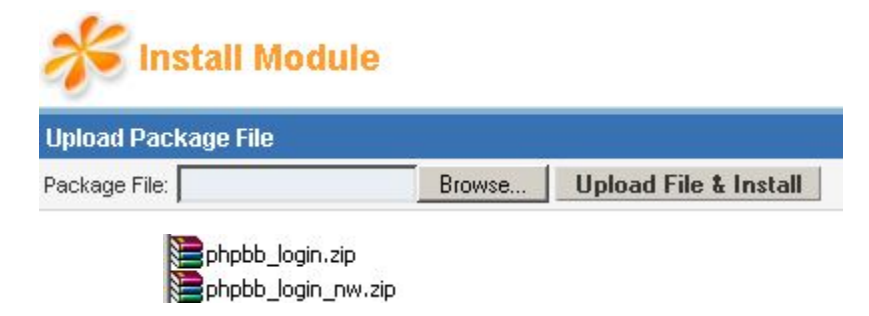

Click upload file

# 2.5.Publish phpBB login module

Go into the "Manage Modules" option, and unpublish the default login module. Publish the phpbb login module.

| Î | 2 | Site Module Ma | nager     |     |       |            |
|---|---|----------------|-----------|-----|-------|------------|
| # |   | Module Name    | Published | Rec | order | Access     |
| 1 |   | Banners        | 1         |     |       | Public     |
| 2 |   | Main Menu      | 1         |     | -     | Public     |
| 3 |   | User Menu      |           |     | •     | Registered |
| 4 |   | Syndicate      | -         |     | -     | Public     |
| 5 |   | phpBB Login    |           |     |       | Public     |

You can alter the name of the module if you wish.

#### 2.6.Create menu item

Now head into the menu manager, and create a new menu item. If you've chosen to run phpBB inside mambo, create a MOS Component link, if you wish to run it outside mambo, create a URL link menu item. The url to link to will have to be http://www.mysite.ext/index2.php?option=com\_forum

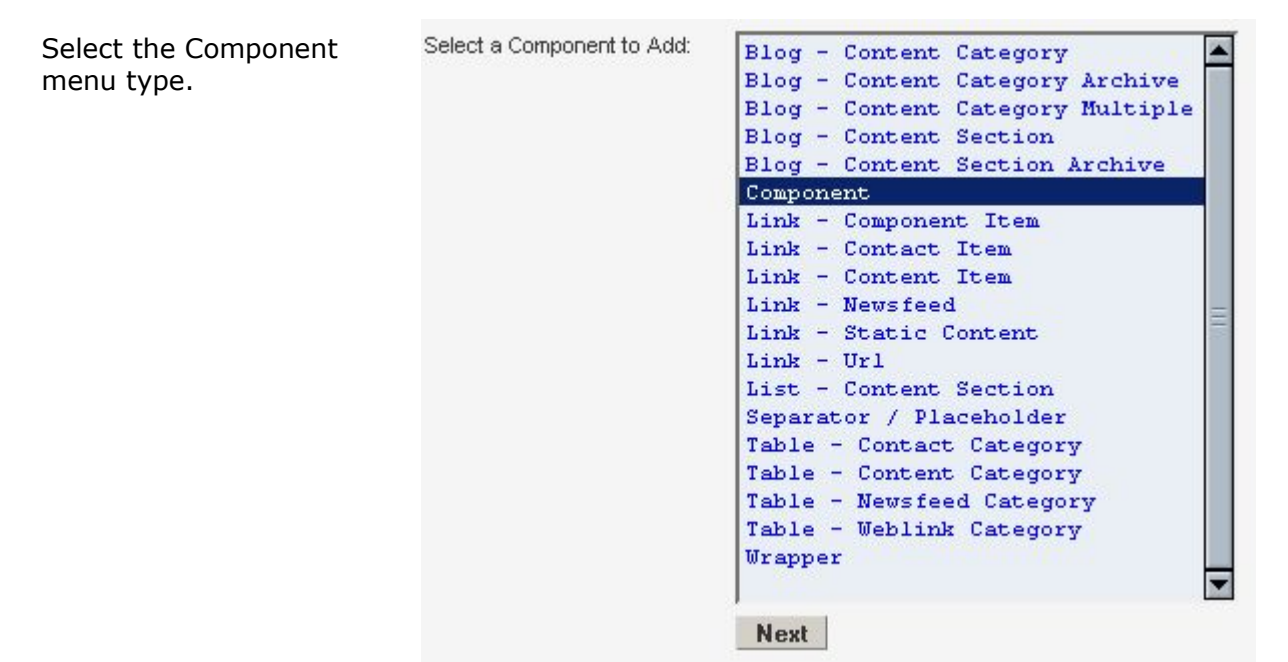

Select the phpBB Component, give it a name. Accesslevel MUST be public if you want other people to be able to register at your site.

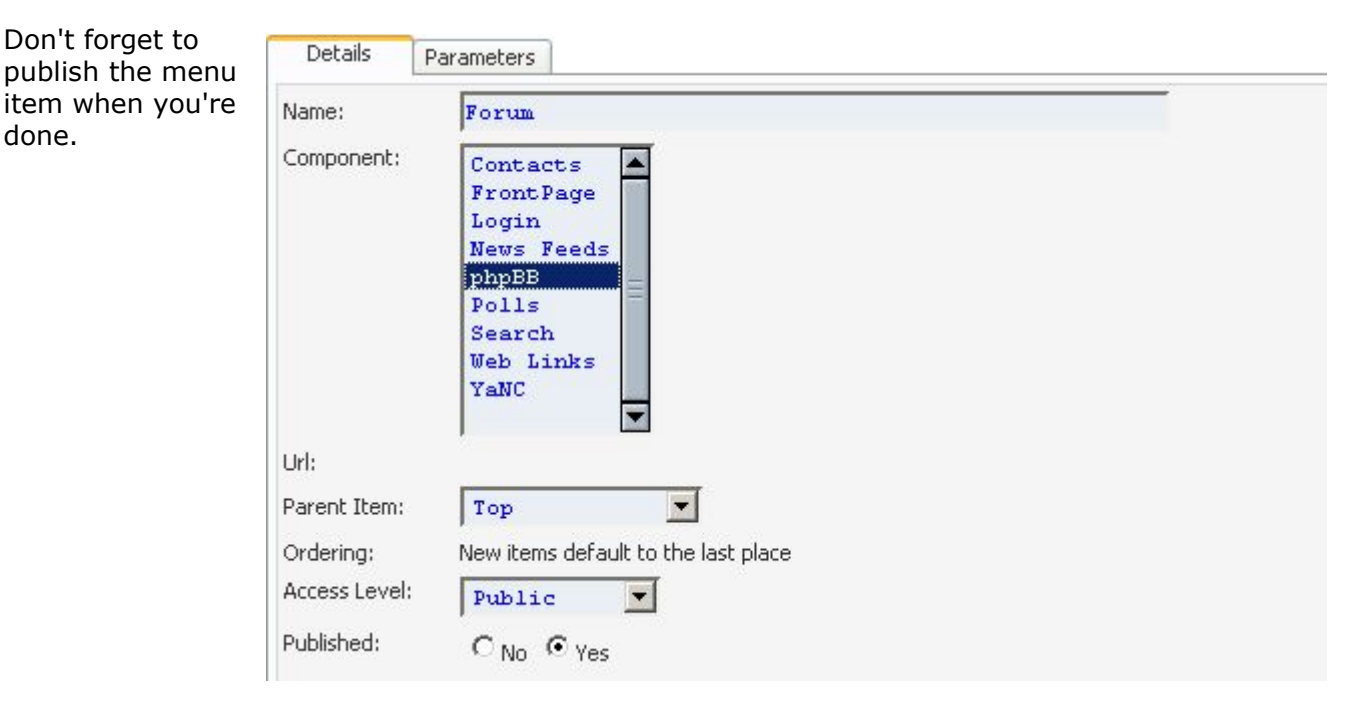

done.

# 3. Importing an existing phpBB forum

It's important that no database related mods have been installed. I won't be able to give support when you have mods installed.

Make sure your phpBB and mambo tables are in the same database.

Always make a backup before doing this!

#### 3.1.Unzip package

Unzip the phpbbb\_component1.2.4 package locally so you can see which files are in it.

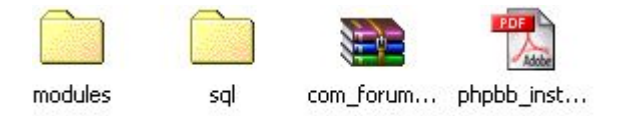

The login modules are in the modules directory. The SQL directory provides the update sql queries when you are upgrading from a previous version of this component.

#### **3.2.Upload phpBB component**

Go into the mambo admin panel. Proceed to the install component screen. Select the com forum install.zip

package and click upload.

| 🏄 Upload new com                    | ponent                        |
|-------------------------------------|-------------------------------|
| Upload Package File                 |                               |
| Package File: \\eowyn\Sites\nw_modi | Browse. Upload File & Install |

When mambo finishes the upload, it tells you upload has been succesfull

| Upload component - Success    |  |
|-------------------------------|--|
| Forum                         |  |
| phpBB component for Mambo 4.5 |  |
| [Continue]                    |  |

If you are unable to use this function due to server limits or safe\_mode issues. Please use the install from directory option. You can read more about this in the mambo manual.

# 3.3.Install phpBB component

After clicking the install link from the previous screen you will enter the installation wizard.

#### *3.3.1.Unpack zip package*

# phpBB :: Installation

With this wizzard you are going to set up your phpBB forum. Press the button bolow to extract the zip archive that contains all forum files. You'll need the ZLib library for this.

Step 1: Unpack needed forum files

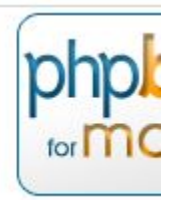

The first step in the installation wizard is the step where mambo tries to extract the zip file that contains all forum files.

You will need the Zlib library for this, but since you were able to install this component, your shouldn't be too concerned about this.

Click the button to start extraction.

*3.3.2.Create database* 

When extraction succeeded, mambo will present the following screen:

| phpBB :: Installation                                                                                                    | phok  |
|----------------------------------------------------------------------------------------------------|-------|
| In this step you can set up your database. If you wish to create a new phpBB forum you will have to choose the<br>"Create Database" option, this will insert all mambo users into phpBB.<br>If you wish to import users from an existing phpBB forum, please choose the second button. | formC |
| Table prefix: phpbb_                                                                                                    |       |
| Step 2: Create database                                                                                                    |       |

Step 2: Import phpbb2.0.x posts and users

Here you'll have the choice to create a new phpBB database, or to import an existing phpBB database.

Since this part of the manual is about importing an existing database, choose the "Import phpbb posts and users" button.

*3.3.3.Create basic configuration* 

When mambo finishes creating the tables, it will export all existing mambo users to phpBB so that the merge will be complete.

phpBB :: Installation

User Administrator inserted in usertable as a mambo superadministrator

Do you want phpBB to run as mambo component?: I

Leave the box checked if you wish to run phpBB inside mambo (with the mambo template around it) or uncheck the box if you want it to open in a new window.

Click the create configuration button.

3.4.Installation succesfull

| Mambo / <u>com_forum</u> / install | [JavaScript Application]                          |                |
|------------------------------------|---------------------------------------------------|----------------|
| ph<br>Installation successfull     | Don`t forget to adjust the phpBB configuration!!! | phpk<br>tor mc |

At this moment, the component installation is finished. The phpBB configuration mentioned in the popup is the phpBB configuration in the admin panel. You can find a link to the admin area on the bottom of every forum page when you are signed in with a user that has administrator rights.

#### 3.5.Install phpBB login module

Go to the module installation screen.

| Upload Package File |        |                       |
|---------------------|--------|-----------------------|
| Package File:       | Browse | Upload File & Install |

If you've chosen to run phpBB inside mambo select the phpbb\_login.zip, if you want to run phpbb outside phpbb then choose the phpbb\_login\_nw.zip

Click upload file

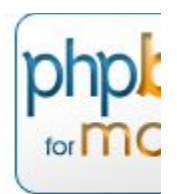

#### 3.6.Publish phpBB login module

Go into the "Manage modules" item, and unpublish the default login menu. Publish the phpbb module.

| ŕ |   | Site Module Ma | nager     |     |       |            |
|---|---|----------------|-----------|-----|-------|------------|
| # |   | Module Name    | Published | Rec | order | Access     |
| 1 |   | Banners        | 1         |     |       | Public     |
| 2 |   | Main Menu      |           |     | -     | Public     |
| 3 |   | User Menu      |           |     | -     | Registered |
| 4 |   | Syndicate      |           |     | -     | Public     |
| 5 | П | phpBB Login    |           |     |       | Public     |

You can rename the module if you wish.

#### 3.7.Create menu item

Now head into the menu manager, and create a new menu item.

If you've chosen to run phpBB inside mambo, create a MOS Component menu item, if you wish to run it outside mambo, create a URL link menu item. The url to link to will have to be <a href="http://www.mysite.ext/index2.php?option=com\_forum">http://www.mysite.ext/index2.php?option=com\_forum</a>

Select the Component menu type.

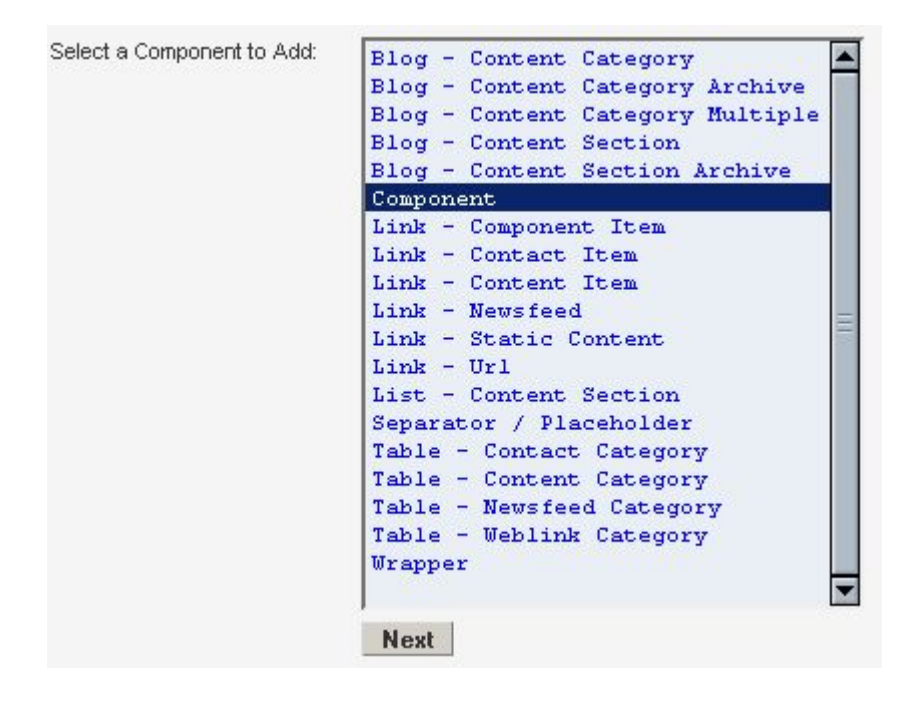

Select the phpBB Component, give it a name. Accesslevel MUST be public if you want other people to be able to register at your site.

| Details       | Parameters                                                                                    |
|---------------|-----------------------------------------------------------------------------------------------|
| Name:         | Forum                                                                                         |
| Component:    | Contacts<br>FrontPage<br>Login<br>News Feeds<br>PhpBB<br>Polls<br>Search<br>Web Links<br>YaNC |
| Url:          |                                                                                               |
| Parent Item:  | Top                                                                                           |
| Ordering:     | New items default to the last place                                                           |
| Access Level: | Public 💌                                                                                      |
| Published:    | C No € Yes                                                                                    |

Don't forget to publish the menu item when you're done.

#### **3.8.Upgrade database to component version.**

If you allready have the attachment\_mod installed, remove everything between line 65 and 178 from the "upgrade\_phpbb2.0.x\_to\_component1.2.3.sql".

Run the file "upgrade\_phpbb2.0.x\_to\_component1.2.3.sql" that came with the package though phpMyAdmin or any other mySQL tool.

(and no, this is not a type, there were no database changes between 1.2.3. and 1.2.4)

#### **3.9.Import phpbb users**

Choose the import users option from the phpBB menu.

| 🎐 phpBB | Configuration                   |
|---------|---------------------------------|
| 🧐 Polls | 🎯 Import phpBB users into mambo |

This will lead you to the next screen;

You can only successfully import users if you didn't install a new phpBB database. This functionality will import all users from phpBB and place them in the combined table, and the MOS backup table **Proceding this will delete all users from mambo and give phpBB site administrators Mambo Superadministrator rights** 

Make sure you've run the upgrade scripts that came with the component to convert your phpbb database into the component version.

Click here to continue

Read it carefully and if you want to continue, click "Click here to continue" to continue.

The script will begin importing all users and will create a list of all users that have been imported with the userlevel behind it.

Anonymous added to mambo and added to usersgroup users Websmurf added to mambo and added to usersgroup superadministrator Quickbird added to mambo and added to usersgroup superadministrator Veroks added to mambo and added to usersgroup superadministrator Rilian added to mambo and added to usersgroup superadministrator Papercut added to mambo and added to usersgroup users godlike added to mambo and added to usersgroup users test added to mambo and added to usersgroup users Liquid added to mambo and added to usersgroup users TobiAss added to mambo and added to usersgroup users Snakeh added to mambo and added to usersgroup users ben added to mambo and added to usersgroup users Tarsinius added to mambo and added to users aroup users chiggy added to mambo and added to usersgroup users HackBoy added to mambo and added to usersgroup users sirkarls added to mambo and added to usersgroup users Raptor added to mambo and added to usersgroup users codu added to mambo and added to usersgroup users Cung le added to mambo and added to usersgroup users DrunkenDiver added to mambo and added to users group users Puck added to mambo and added to usersgroup users Mario added to mambo and added to usersgroup superadministrator IronMan added to mambo and added to usersgroup users Charlie added to mambo and added to usersgroup users Azador added to mambo and added to usersgroup users Skybax added to mambo and added to usersgroup users Xtrafresh added to mambo and added to usersgroup users HiDeWaY added to mambo and added to usersgroup users Sinaris added to mambo and added to usersgroup users maarta added to mambo and added to usersgroup users Daster added to mambo and added to usersgroup users

If no errors appear, user conversion has been successfull. If you get any errors in this step. Please report them at my forum.

# 4. Upgrading

# 4.1.Upgrade from phpBB component 1.2.4 RC1 to 1.2.4 RC2

- Unzip com\_forum\_install.zip locally
- Unzip com\_forum.zip locally
- Upload all files in the com\_forum directory that is created to /components/com\_forum
- Run /sql/upgrade\_1.2.4RC1\_to\_1.2.4RC2.sql against your database

# 4.2.Upgrade from phpBB component 1.2.3 to 1.2.4

- Unzip com\_forum\_install.zip locally
- Unzip com\_forum.zip locally
- Upload all files in the com\_forum directory that is created to /components/com\_forum

# 4.3.Upgrade from phpBB component 1.x to 1.2.3

- Unzip com\_forum\_install.zip locally
- Unzip com\_forum.zip locally
- Upload all files in the com\_forum directory that is created to /components/com\_forum
   run upgrade\_1.2.2\_to\_1.2.3.sql agains your database with phpMyAdmin or any other tool

# **5.** Common questions

# 5.1. Installing new templates

I can't really tell which files i've edited since it was quite a while ago. I can provide a list of edited and added files. With a program like Winmerge you'll be able to compare those files agains the original.

| Filename                           | Directory                                                                                                    | Comparison result                               |
|------------------------------------|----------------------------------------------------------------------------------------------------|-------------------------------------------------|
| <b>a</b>                           |                                                                                                    |                                                 |
| dd_attachment_body.tpl             | E and a second second sec | Only in E:\com_forum\templates\subSilver        |
| ttach_cat_body.tpl                 | .\admin                                                                                                    | Only in E:\com_forum\templates\subSilver\admin  |
| tach_cp_attachments.tpl            | .\admin                                                                                                    | Only in E:\com_forum\templates\subSilver\admin  |
| attach_cp_body.tpl                 | .\admin                                                                                                    | Only in E:\com_forum\templates\subSilver\admin  |
| ettach_cp_search.tpl               | .\admin                                                                                                    | Only in E:\com_forum\templates\subSilver\admin  |
| attach_cp_user.tpl                 | .\admin                                                                                                    | Only in E:\com_forum\templates\subSilver\admin  |
| attach_extension_groups.tpl        | .\admin                                                                                                    | Only in E:\com_forum\templates\subSilver\admin  |
| attach_extensions.tpl              | ,\admin                                                                                                    | Only in E:\com_forum\templates\subSilver\admin  |
| 🛃 attach_forbidden_extensions.tpl  | .\admin                                                                                                    | Only in E:\com_forum\templates\subSilver\admin  |
| 🔁 attach_manage_body.tpl           | .\admin                                                                                                    | Only in E:\com_forum\templates\subSilver\admin  |
| 🔁 attach_quota_body.tpl            | .\admin                                                                                                    | Only in E:\com_forum\templates\subSilver\admin  |
| 🔁 attach_shadow.tpl                | .\admin                                                                                                    | Only in E:\com_forum\templates\subSilver\admin  |
| 🔁 board_config_extend_body.tpl     | .\admin                                                                                                    | Only in E:\com_forum\templates\subSilver\admin  |
| 🔁 extension_groups_permissions.tpl | .\admin                                                                                                    | Only in E:\com_forum\templates\subSilver\admin  |
| 🔁 flags_edit_body.tpl              | .\admin                                                                                                    | Only in E:\com_forum\templates\subSilver\admin  |
| 🔁 flags_list_body.tpl              | .\admin                                                                                                    | Only in E:\com_forum\templates\subSilver\admin  |
| 🛃 folder_announce_new_own.gif      | .\images                                                                                                    | Only in E:\com_forum\templates\subSilver\images |
| 🛃 folder_announce_own.gif          | .\images                                                                                                    | Only in E:\com_forum\templates\subSilver\images |
| 🛃 folder_hot_own.gif               | .\images                                                                                                    | Only in E:\com_forum\templates\subSilver\images |
| 🔁 folder_lock_new_own.gif          | .\images                                                                                                    | Only in E:\com_forum\templates\subSilver\images |
| 🔁 folder_lock_own.gif              | , \images                                                                                                    | Only in E:\com_forum\templates\subSilver\images |
| 🛃 folder_new_hot_own.gif           | .\images                                                                                                    | Only in E:\com_forum\templates\subSilver\images |
| 🔁 folder_new_own.gif               | ,\images                                                                                                    | Only in E:\com_forum\templates\subSilver\images |
| 🔁 folder_own.gif                   | ,\images                                                                                                    | Only in E:\com_forum\templates\subSilver\images |
| 🔁 folder_sticky_new_own.gif        | .\images                                                                                                    | Only in E:\com_forum\templates\subSilver\images |
| 🔁 folder_sticky_own.gif            | ,\images                                                                                                    | Only in E:\com_forum\templates\subSilver\images |
| 🔁 posted_attachments_body.tpl      | 3                                                                                                    | Only in E:\com_forum\templates\subSilver        |
| 🛃 posting_attach_body.tpl          |                                                                                                    | Only in E:\com_forum\templates\subSilver        |
| 🔁 posting_attach_rules.tpl         |                                                                                                    | Only in E:\com_forum\templates\subSilver        |
| 🛃 topics_list_box.tpl              | 99.<br>29                                                                                                    | Only in E:\com_forum\templates\subSilver        |
| 🔁 uacp_body.tpl                    | 175<br>(1                                                                                                    | Only in E:\com_forum\templates\subSilver        |
| 🛃 viewtopic_attach_body.tpl        |                                                                                                    | Only in E:\com_forum\templates\subSilver        |

Changed files:

| Filename                     | Directory       | Comparison result   |
|------------------------------|-----------------|---------------------|
| 🛃 group_edit_body.tpl        | .\admin         | Files are different |
| 🛃 user_edit_body.tpl         | .\admin         | Files are different |
| 🛃 faq_body.tpl               | 2 <sup>10</sup> | Files are different |
| groupcp_user_body.tpl        |                 | Files are different |
| 🛃 index.htm                  |                 | Files are different |
| 🛃 index_body.tpl             | •               | Files are different |
| 🛃 login_body.tpl             |                 | Files are different |
| 🛃 memberlist_body.tpl        | 12              | Files are different |
| 🛃 modcp_body.tpl             |                 | Files are different |
| 🛃 modcp_split.tpl            | 10 C            | Files are different |
| 🛃 modcp_viewip.tpl           |                 | Files are different |
| 🛃 overall_footer.tpl         |                 | Files are different |
| 🛃 overall_header.tpl         |                 | Files are different |
| 🛃 posting_body.tpl           |                 | Files are different |
| 🛃 posting_preview.tpl        | 3.              | Files are different |
| 🛃 posting_topic_review.tpl   |                 | Files are different |
| 🛃 privmsgs_body.tpl          | 11              | Files are different |
| 🛃 privmsgs_preview.tpl       | 89              | Files are different |
| 🛃 privmsgs_read_body.tpl     |                 | Files are different |
| 🛃 profile_add_body.tpl       |                 | Files are different |
| 🛃 profile_avatar_gallery.tpl |                 | Files are different |
| 🛃 profile_view_body.tpl      | 3               | Files are different |
| 🛃 search_results_posts.tpl   | 3               | Files are different |
| 🛃 search_results_topics.tpl  |                 | Files are different |
| 🛃 subSilver.cfg              | 21              | Files are different |
| 🛃 theme_info.cfg             |                 | Files are different |
| 🛃 viewforum_body.tpl         |                 | Files are different |
| 🛃 viewonline_body.tpl        |                 | Files are different |
| 🛃 viewtopic_body.tpl         | 1.1             | Files are different |
| 🛃 viewtopic_poll_result.tpl  |                 | Files are different |
|                              |                 |                     |

You will also have to remove the <html> and <body> tags from overall\_header.tpl and overall\_footer.tpl. If you don't do this, you will have them double in your page, 1 time from mambo, one time from phpbb.

If you managed to convert a template, you could post your package at the section dedicated to this:

http://www.tim-online.nl/redirect.php?custom\_mt

# 5.2. Adding a language

If you want to add a language to this component, you'll have to change the files a bit.

#### Added files:

| 🔁 lang_admin_attach.php     | »:        | Only in E:\lang_english |
|-----------------------------|-----------|-------------------------|
| 🔁 lang_extend_announces.php | <u>61</u> | Only in E:\lang_english |
| 🔁 lang_faq_attach.php       | ¥.        | Only in E:\lang_english |
| 🔁 lang_main_attach.php      | 4         | Only in E:\lang_english |
|                             |           |                         |

Changed files:

| 🛃 lang_admin.php | 12   | Files are different |
|------------------|------|---------------------|
| 🛃 lang_main.php  | 50 E | Files are different |

#### Translate and add the following to the languagefile:

lang\_admin.php:

```
// FLAGHACK-start
$lang['Flags'] = 'Flags';
// FLAGHACK-end
// FLAGHACK-start
11
// Flags admin
||
$lang['Flags_title'] = 'Flag Administration';
$lang['Flags explain'] = 'Using this form you can add, edit, view and delete flags. You can also
create custom flags which can be applied to a user via the user management facility';
$lang['Add_new_flag'] = 'Add new flag';
$lang['Flag_name'] = 'Flag Name';
$lang['Flag pic'] = 'Image';
$lang['Flag image'] = 'Flag Image (in the images/flags/ directory)';
\frac{1}{2} \sin \frac{1}{2} = \frac{1}{2} \sin \frac{1}{2}
$lang['Must select flag'] = 'You must select a flag';
$lang['Flag updated'] = 'The flag was successfully updated';
$lang['Flag added'] = 'The flag was successfully added';
$lang['Flag removed'] = 'The flag was successfully deleted';
$lang['No update flags'] = 'The flag was successfully deleted. However, user accounts using this
flag were not updated. You will need to manually reset the flag on these accounts';
$lang['Flag confirm'] = 'Delete Flag';
```

\$lang['Confirm\_delete\_flag'] = 'Are you sure you want to remove the selected flag?' ;

\$lang['Click\_return\_flagadmin'] = 'Click %sHere%s to return to Flag Administration';
// FLAGHACK-end

lang\_main.php

// FLAGHACK-start
\$lang['Country\_Flag'] = 'Country Flag';
\$lang['Select\_Country'] = 'SELECT COUNTRY';
// FLAGHACK-end

#### 5.3. Running this component outside mambo

If you want to change the way phpBB is related to mambo (inside the layout or outside) you can change this value in /components/com\_forum/config.php

```
1 <?php
2
3
4 // phpBB 2.x auto-generated config file
5 // Do not change anything in this file!
  // phpBB 2.x auto-generated config file
6
7 $dbms = 'mysql';
8
9 $dbhost = 'localhost';
10$dbname = 'mambo45';
11$dbuser = 'mambo45';
12$dbpasswd = 'blaat';
13
14$table_prefix = 'phpbb_';
15
16$php_install_path = "e://sites//mambo45/components/com_forum/";
17
18$php_install_url = "http://www.mambo.lan/components/com_forum/";
19
20$mambo install path = "e://sites//mambo45/";
21 $mambo install url = "http://www.mambo.lan/";
22
23 $run_as_component = true;
24
25 define('PHPBE_INSTALLED', true);
26
27 2>
```

at line 23 you see a variable \$run\_as\_component = true; if you change this into \$run\_as\_component = false; phpbb will open in a new window.

#### 5.4. Installed mods

At this moment these mods have been added:

- attachment mod
- global announcement mod
- country flags mod

# 5.5. How can i stay updated?

There's a newsletter available at our test site:

http://www.tim-online.nl/redirect.php?phpbb\_mailing

#### 5.6. Internal server errors

In some cases you might be getting an internal server error when you're trying to access the phpbb admin panel.

- In most cases this will be fixed when you follow the next steps:
- unzip com\_forum\_install locally
- unzip com\_forum locally
- upload the com\_forum folder to the /components/ directory overwriting all existing files

if this doesn't fix your problems, try CHMOD-ing the /components/com\_forum/admin/ directory to 755.

#### 5.7. Support

You can get support by posting at our forum. In this way, your question will also help others with the same question.

Our forum can be found at: <u>http://www.tim-online.nl/redirect.php?forum</u>